# O teu canal de Internet Banking (Particular)

Guião do Utilizador Moza Net 2021

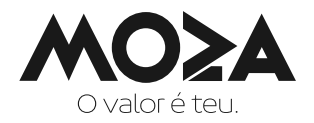

## 1) Como aderir?

- a) Para aderires ao serviço dirige-te a uma Unidade de Negócio Moza (Agência), onde será disponibilizado um impresso de adesão ao serviço Internet Banking para Particulares. Este deve ser preenchido conforme instruído pelo Gestor de Cliente. Deverás indicar o e-mail para o qual serão enviadas as tuas credenciais de acesso.
- b) Serão enviados três e-mails, do remetente **ebanka@mozabanco.co.mz**, com as credenciais de acesso. Cada um dos e-mails apresenta uma credencial diferente, que são o Nome do Utilizador, Senha e a Código de Confirmação, que deves guardar de forma segura e não deves partilhar com terceiros.

## 2) Como aceder?

a) Para entrares no Moza Net, primeiro deves aceder ao website do Moza através do link **www.mozabanco.co.mz** e passar o cursor do rato pelo botão "LOGIN" no canto superior direito do website.

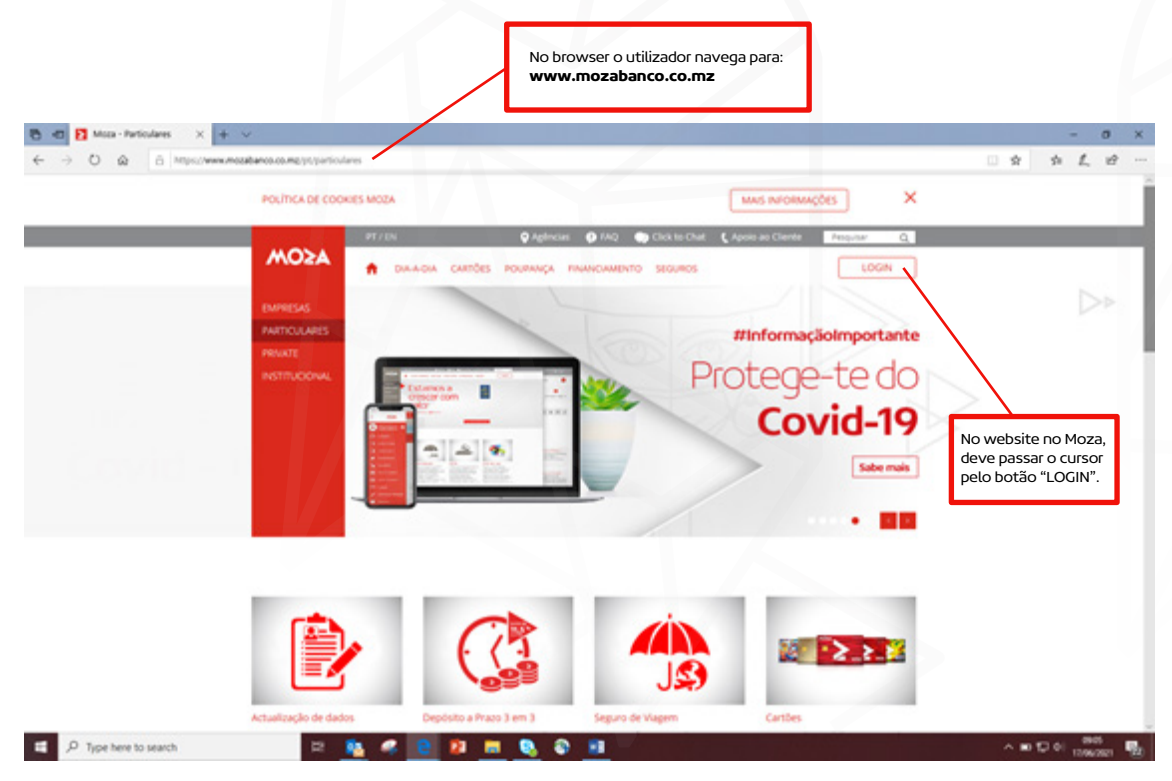

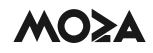

 b) Será disponibilizado o Menu de entrada para canal. Para acederes à tua conta deves seleccionar a opção "PARTICULARES";

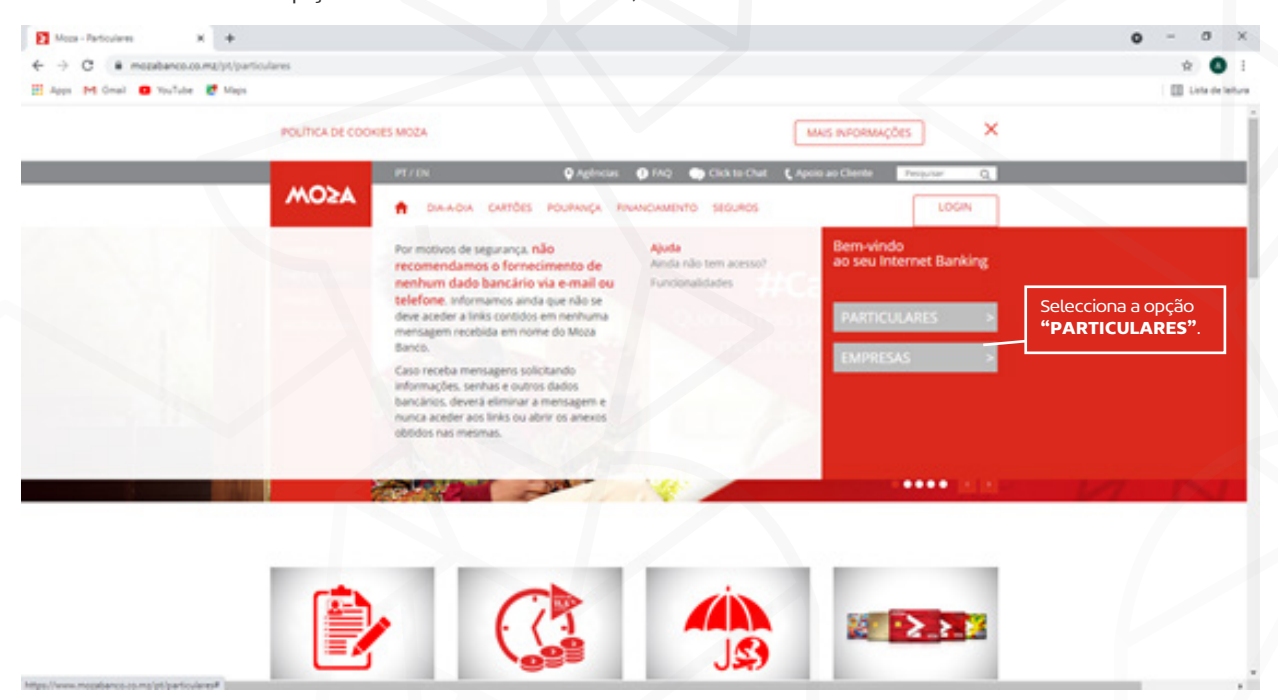

c) Serás direccionado para uma página nova com 2 campos para preencher com o "Nome de Utilizador" e "Senha" que foram enviados por e-mail. Após o preenchimento dos campos o deves clicar no botão "ENTRAR".

| Moza - Particulares                      | X 🛐 Moos Net X +                                                                   |                                                                                                    |                                                                          | • - • •              |
|------------------------------------------|------------------------------------------------------------------------------------|----------------------------------------------------------------------------------------------------|--------------------------------------------------------------------------|----------------------|
| ← → C ■ particular E Apps M Graal    vol | es mozabanos os mg/ellarikit Sites/ellarikit Ut Web.internetilar<br>Islee 🛛 🛃 Mags | nking/togin.aspe3#                                                                                                   |                                                                          | 🖈 🚨                  |
|                                          | MOEA                                                                               | 🖗 Agdendasi a Albá's 😰 EAD 🌨                                                                                         | Chick to Chair 🌜 Agains an Chairter                                      | ALC: Y               |
|                                          | Bem-vindo ao Moza Net                                                              |                                                                                                    | Insere as credenciais de acesso<br><b>"Nome do Utilizador e Senha"</b> . |                      |
|                                          | Para entrar, introduza as suas credeno                                             |                                                                                                    | APOID AD CLEINTE<br>CLICK TO CHAF                                        |                      |
|                                          | Senha                                                                              |                                                                                                    | PERQUATAS REQUENTES                                                      |                      |
|                                          | <ul> <li>Não me recordo das minhas creditadas</li> </ul>                           | encials.                                                                                                    | ONDE ESTAMOS                                                             |                      |
|                                          | Aviso de Segurança<br>Casa mode menagere solitio<br>element a menagere e nunca     | ands informações, servas autoras dados bancários, devará<br>acader aos línis ou abrir os anexos contobos nas mesmas. | Selecciona a opção <b>"EN</b><br>para acederes ao Moza N                 | <b>FRAR"</b><br>let. |
|                                          | PARTICULARES                                                                       | EMPRESAS PRIVAT                                                                                                    | E INSTITUCIONAL                                                          |                      |

Após o primeiro login, serás automaticamente encaminhado para um campo de alteração da senha do canal. É importante escolher uma senha com a qual estejas familiarizado.

E por questões de segurança, recomendamos fortemente, que alteres também o teu código de confirmação.

#### Nota: A nova senha deve ser composta apenas por algarismos

3) Como navegar no Internet Banking?

Após inserires correctamente as credenciais, terás acesso ao Dashboard com uma visão geral da tua conta, e o acesso às várias funcionalidades do Moza Net. A navegação pode ser feita através dos menus disponíveis no topo da página ou do lado esquerdo. No cabeçalho é possível encontrar os pontos de contacto do Banco e o botão de "Sair", que é usado para terminar a sessão de navegação.

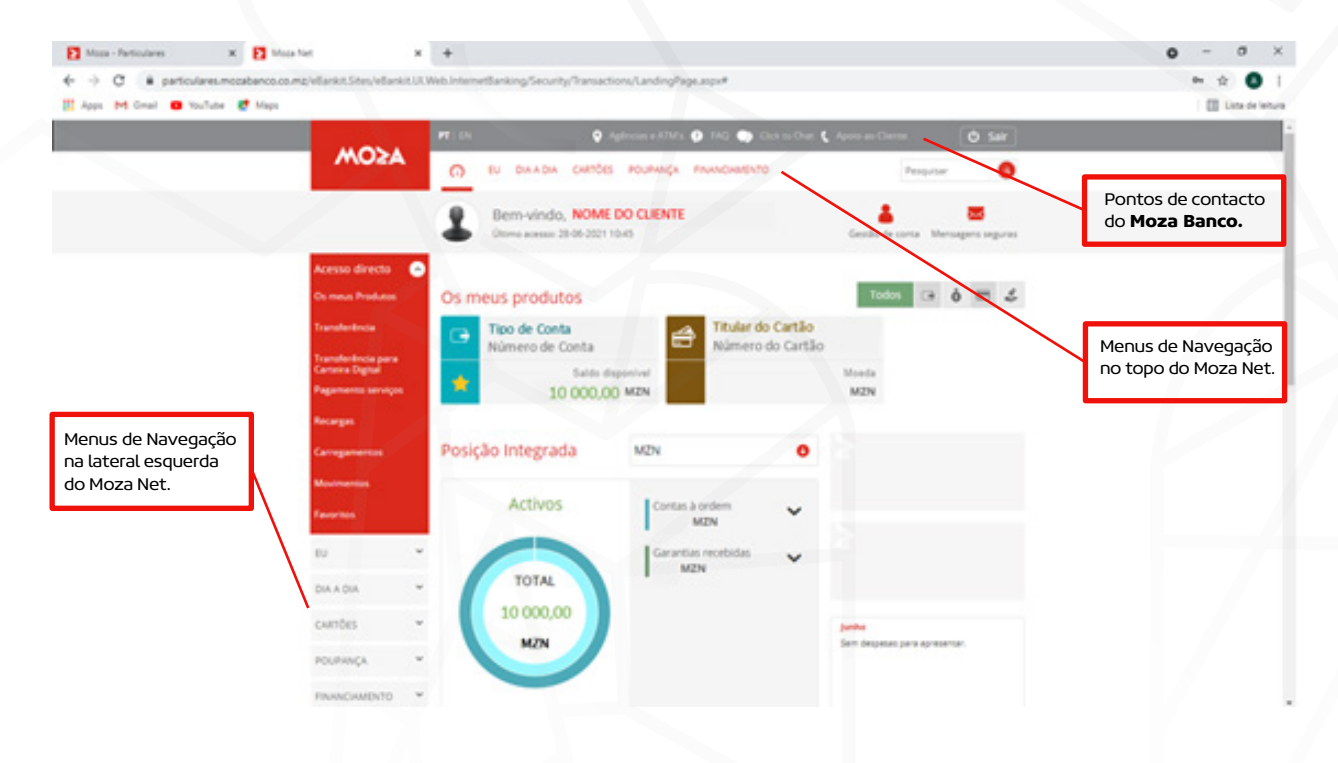

- 4) Como fazer uma transferência?
  - a) O Internet Banking permite fazer vários tipos de transferências e pagamentos. Todas estas operações exigem que insiras o "Código de Confirmação" e o "SMS Token" que é um código aleatório, que irás receber por mensagem de texto no celular, sempre que fizeres uma operação.

Fazer uma transferência no Moza Net é fácil e seguro. Deves seleccionar o Menu **"Transferências"**, preencher os campos e aceitar os termos e condições do serviço.

| Conta destino                 |                                    |     |                                                                                 |
|-------------------------------|------------------------------------|-----|---------------------------------------------------------------------------------|
| ÷                             | Conta de outro banco<br>Conta Moza |     |                                                                                 |
| Conta Moza •                  |                                    |     | A <b>Conta Destino</b> e o <b>Montante</b><br>são os campos obrigatórios para a |
| Dados da operação             |                                    |     | validação de uma operação.                                                      |
| Montante •                    |                                    | MZN |                                                                                 |
| Tipo                          | Eventual     Periódica             |     |                                                                                 |
| Data da transferência         | 29-06-2021                         |     |                                                                                 |
| Descrição para o ordenante    | TRF-                               |     |                                                                                 |
| Descrição para o beneficiário | TRF-                               |     |                                                                                 |

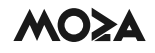

| Intificação       |                                    |                |  |
|-------------------|------------------------------------|----------------|--|
| lotincação        |                                    |                |  |
| E-mail            |                                    |                |  |
| SMS               |                                    |                |  |
|                   |                                    |                |  |
| ermos e Condições |                                    |                |  |
|                   | Aceito os <u>termos e condiçõe</u> | is da operação |  |
|                   |                                    |                |  |

b) Após a validação da operação, será apresentada uma tela com dados da operação para que confirmes os dados. Caso esteja tudo em conformidade com o que pretendes, deves clicar em "Continuar", caso pretendas corrigir algum dado, deves clicar em "Voltar" e corrigir a operação ou pode seleccionar "Cancelar" para cancelar a operação.

| Aviso!<br>Por favor, confirme os dados d | operação.                                                                                                    |
|------------------------------------------|----------------------------------------------------------------------------------------------------|
| Conta origem                             |                                                                                                    |
| Conta origem                             | Conta Trabalhador Moza Banco 23232121312                                                                                  |
| Dados da transferência                   |                                                                                                    |
| NIB                                      | 000100000035573227257                                                                                                    |
| Nome                                     | Pedro Carlos                                                                                                    |
| Montante                                 | 500,00 MZN                                                                                                    |
| Data da transferência                    | 29-06-2021                                                                                                    |
| Descrição para o ordenante               | TRF- Após confirmar os dados da operação,<br>deve clicar em <b>"Continuar"</b> para<br>autenticar e finalizar a operação. |
| Descrição para o beneficiário            | TRF-                                                                                                    |
|                                          | CONTINUAR                                                                                                    |
|                                          | Cancelar Voltar                                                                                                    |

c) Após a confirmação dos dados da operação, deves autenticar a mesma com recurso ao Código de Confirmação onde deverás colocar a sequência aleatória que o Moza Net irá pedir e SMS Token no respectivo campo.

Para ilustração usamos como exemplo a Código Confirmação: Mozabanco.

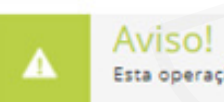

Esta operação necessita de ser autenticada.

O Moza nunca irá pedir-lhe para assinar ou confirmar qualquer operação que não tenha sido por si iniciada. Nunca aceda ao seu internet banking através de um hiperlink enviado por e-mail. Em caso de dúvida, consulte as nossas dicas de segurança.

| ódigo de confirmação                                  |                 |            |   |                        |
|-------------------------------------------------------|-----------------|------------|---|------------------------|
| Por favor, insira as seguintes posições do seu código | de confirm<br>2 | nação<br>5 | 6 | Código de Confirmação: |
|                                                       | 0               | Ь          | a | Mozabanco              |

 d) Após a inserção do Código de Confirmação deves verificar a SMS que recebeste do remetente MozaBanco. Esta SMS deve conter um código de 7 dígitos, que deves inserir no respectivo campo para autorizar a operação.

| Transferência por                                       | autoriza                              | ar – Conta                                                                     | a 📕                                                          |                                                              |                                                                                 |
|---------------------------------------------------------|---------------------------------------|--------------------------------------------------------------------------------|--------------------------------------------------------------|--------------------------------------------------------------|---------------------------------------------------------------------------------|
| destino (Número<br>Montante: 500,0<br>Transferência - C | de conta<br>OMZN -<br>ódigo <b>24</b> | a ou NIB)<br>Tipo<br>1 <b>84042</b>                                            | -                                                            |                                                              |                                                                                 |
| el *********962 co<br>rinuto, clique aquí ou o          | m um to<br>contacte                   | ken para<br>o nosso                                                            | validar i<br>call cent                                       | er: 82 20 20                                                 | Insira esse número na caixa abaixo.<br>2/ 84 20 20/ 21 34 20 20 ou +258 2134202 |
| SMS t                                                   | oken                                  |                                                                                |                                                              |                                                              | O Código recebido por SMS deve se<br>inserido neste campo:                      |
|                                                         |                                       |                                                                                |                                                              |                                                              | 2484042                                                                         |
| 3                                                       | 9                                     | 2                                                                              | 4                                                            | 7                                                            |                                                                                 |
|                                                         |                                       | -                                                                              |                                                              |                                                              |                                                                                 |
| 8                                                       | 1                                     | 0                                                                              | 6                                                            | 5                                                            |                                                                                 |
|                                                         |                                       | Limpar                                                                         | 8                                                            |                                                              |                                                                                 |
|                                                         |                                       |                                                                                |                                                              |                                                              |                                                                                 |
|                                                         | Montante: 500,0<br>Transferência - Co | Montante: 500,00MZN -<br>Transferência - Código 24<br>51/5 tolen<br>3 9<br>8 1 | Montante: 500,00MZN - Tipo<br>Transferência - Código 2484042 | Montante: 500,00MZN - Tipo<br>Transferência - Código 2484042 | Montante: 500,00MZN - Tipo<br>Transferência - Código 2484042                    |

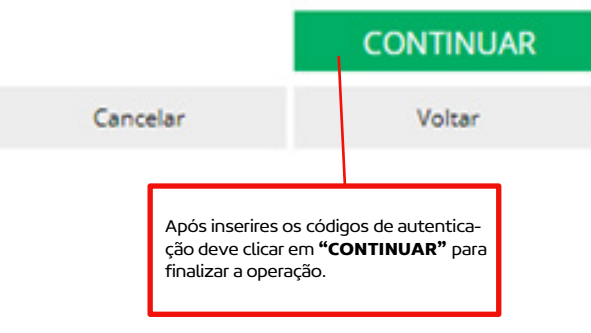

e) A transferência fica finalizada e é apresentado um resumo da operação. Nesta página é possível adicionar a operação aos favoritos, imprimir os detalhes da operação, encaminhar os detalhes da operação por e-mail ou baixar em PDF.

| ✓        | Sucesso!<br>Operação concluída com sucesso |       | Nota de operação efectuada con<br>sucesso. | n                                                                       |
|----------|--------------------------------------------|-------|--------------------------------------------|-------------------------------------------------------------------------|
| Conta    | origem                                     |       |                                            |                                                                         |
| Conta o  | rigem                                      | Conta | a Trabalhador Moza Banc                    | :o MZN                                                                  |
| Dados    | da transferência                           |       |                                            |                                                                         |
| NIB      |                                            | 0001  | 00000035573227257                          |                                                                         |
| Nome     |                                            | Pedr  | o Carlos                                   |                                                                         |
| Montan   | te                                         | 500,0 | 0 MZN                                      |                                                                         |
| Data da  | transferência                              | 29-06 | 5-2021                                     |                                                                         |
| Descriçã | ão para o ordenante                        | TRF-  |                                            |                                                                         |
| Descriçi | ão para o beneficiário                     | TRF-  |                                            | Opções para colocar a operação                                          |
| Tipo tra | nsferência                                 | Event | ual                                        | como favorita, imprimir, enviar por<br>e-mail ou gravar em formato PDF. |
| Nº oper  | ação                                       | 1206  | 20001                                      |                                                                         |
|          |                                            |       |                                            | * 🖶 🛥 🗎                                                                 |

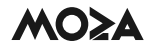

### 4) Validação/ autorização da operação

 a) O processo de validação ou autorização duma operação deve obedecer aos critérios de movimentação da conta da empresa (uma assinatura, duas assinaturas, etc), conforme identificado no impresso de adesão. Nesta fase, deves seleccionar a opção "Operações Pendentes" para consultar as operações que carecem de autorização.

|                                                                                    | PT   EN                       | ♀ ^c <sup>1</sup>                               |               | 🗩 FAQ 🌑   |            | it. 🕻 Apolo ao ( | Cliente     | 😃 Sair                          |
|------------------------------------------------------------------------------------|-------------------------------|-------------------------------------------------|---------------|-----------|------------|------------------|-------------|---------------------------------|
| MOSA                                                                               | () EM                         | MESA GESTÃO                                     | CORRENTE C    | ARTÕES PO | UPANÇA     | FINANCIAMENTO    | Pesquisar   | 8                               |
| PERSONALIZAÇÃO                                                                     | SEGURA                        | NÇA                                             | PATRIMÓNIO    |           | HISTÓRICO  | OPERAÇÕES        |             |                                 |
| Fotografia de perfil<br>Favoritos<br>Gestão de Favoritos<br>Gestão contas          | Alterar<br>Alterar<br>confirm | chave de acesso<br>chave<br>lação               | Lista de prod | lutos     | Consultar  | 5                |             | ~ "-                            |
| Incluir Contas Cliente<br>Retirar Contas Cliente<br>Incluir Conta<br>Retirar Conta | Otherdor                      |                                                 |               | Carro     | Mar        | çi               | ões Pendent | pçao <b>Opera-</b><br>:es" para |
|                                                                                    | GESTOR                        | FINANCEIRO                                      | OPERAÇÕES P   | ENDENTES  | BENEFICIÁR | 105              |             |                                 |
| OPERADORES                                                                         |                               |                                                 |               |           |            |                  |             |                                 |
| OPERADORES<br>Consultar                                                            | Geral                         | Transfer brun                                   | Consultar     |           | Gerir Bene | ficiários        |             |                                 |
| OPERADORES<br>Consultar<br>Criar                                                   | Geral                         | Tribesteries                                    | Consultar     |           | Gerir Bene | ficiários        |             |                                 |
| OPERADORES<br>Consultar<br>Criar<br>BENEFICIÁ(RIOS                                 | Geral                         | Tränsferensen<br>Tränsferensen<br>Tränsforensen | Consultar     |           | Gerir Bene | ficiários        |             |                                 |
| OPERADORES<br>Consultar<br>Criar<br>BENEFICIĂÇRIOS<br>Gerir BeneficiĂțrios         | Geral                         | Tränstenin.<br>Tränsterin.<br>Tränsterin.       | Consultar     | 24.00.20  | Gerir Bene | ficiários        |             |                                 |

b) Para validar ou autorizar uma operação, deves consultar as "Operações Pendentes". De seguida será disponibilizada uma listagem de operações que aguardam pela autorização.

|                                | Consulta de | e Operações | Pendent | es |               |                |
|--------------------------------|-------------|-------------|---------|----|---------------|----------------|
| Acesso directo 📀               | Decavira    | D           |         |    | et an and     |                |
| Operadores                     | resquisa    |             |         |    | Clique aqui I | para pesquisar |
| Os meus<br>Produtos            | Тіро        | Pendente    | ~       | De | 25-02-2021    | a 25-03-2021   |
| Transferência                  | Montante    | Nenhum      | ~       |    | Moeda         | MZN V          |
| Transferência<br>para Carteira |             |             |         |    |               | PESOLIISAR     |
| Pagar<br>Fornecedores          |             |             |         |    |               | PESQUISAR      |
| Pagar Salários                 |             |             |         |    | _             | 6 4            |

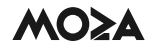

|                                                                                                    | EMP                                                                                                    | EMPRE                                                                                         | SA GE                                                                              | STÃO CO                                                                                                    | ARENTE C                                                                                                    | ARTÕES                                                                                                    | POUPANÇA                                                                                                    | FINANCI                                                                                        | AMENTO                                                                      | Pesquisar                                                                 | 0                                                                                                    |
|----------------------------------------------------------------------------------------------------|----------------------------------------------------------------------------------------------------|-----------------------------------------------------------------------------------------------|------------------------------------------------------------------------------------|----------------------------------------------------------------------------------------------------|----------------------------------------------------------------------------------------------------|----------------------------------------------------------------------------------------------------|----------------------------------------------------------------------------------------------------|------------------------------------------------------------------------------------------------|-----------------------------------------------------------------------------|---------------------------------------------------------------------------|----------------------------------------------------------------------------------------------------|
| Source of the second of the second of the                                                                                                    | _                                                                                                    |                                                                                               |                                                                                    |                                                                                                    |                                                                                                    |                                                                                                    |                                                                                                    |                                                                                                |                                                                             |                                                                           |                                                                                                    |
| Soldrett   Mater   Mater   Mate                                                                                                    | lita (                                                                                                    | ulta d                                                                                        | e Ope                                                                              | eraço                                                                                                    | es Pend                                                                                                    | lentes                                                                                                    |                                                                                                    |                                                                                                |                                                                             |                                                                           |                                                                                                    |
| Andrew Markes   Andrew Markes                                                                                                    | isa                                                                                                    | uisa                                                                                          |                                                                                    |                                                                                                    |                                                                                                    |                                                                                                    |                                                                                                    | Clic                                                                                           | que aqui pa                                                                 | ra pesquis                                                                | ar 🔍                                                                                                    |
| Alternative descent and a second and a second and a second and a second and a second and a second and a second a seco                                                                                                    |                                                                                                    |                                                                                               |                                                                                    |                                                                                                    |                                                                                                    |                                                                                                    |                                                                                                    |                                                                                                |                                                                             |                                                                           |                                                                                                    |
| ppereira Trânsferên 37450170 2403-202 25.000.00 AA A • • preveira Trânsferên 37450272 2403-202 25.000.00 AA A • • • A • • preveira Trânsferên 37450272 2403-202 25.000.00 AA A • • • • • • • • • • • • • • • •                                                                                                    | dor                                                                                                    | ador T                                                                                        | ransacq                                                                            | ção I                                                                                                    | N° operaç                                                                                                    | . Data                                                                                                    | M                                                                                                    | ontante                                                                                        | Assinatu                                                                    | ra Inser                                                                  | idas                                                                                                    |
| preventa<br>radianova<br>prevenia<br>radianova<br>prevenia<br>radianova<br>prevenia<br>radianova<br>prevenia<br>radianova<br>prevenia<br>radianova<br>prevenia<br>radianova<br>prevenia<br>radianova<br>prevenia<br>radianova<br>prevenia<br>radianova<br>prevenia<br>radianova<br>prevenia<br>radianova<br>prevenia<br>radianova<br>prevenia<br>radianova<br>prevenia<br>radianova<br>radianova<br>radi                                                                                                    | ra                                                                                                    | ira T                                                                                         | rånsferi                                                                           | ên 3                                                                                                    | 37450170                                                                                                    | 24-03-2                                                                                                    | 202 2                                                                                                    | 5.000,00                                                                                       | AA                                                                          | A                                                                         | 0                                                                                                    |
| exercitor<br>generation<br>generation<br>g                                                                                                    | ra                                                                                                    | ira T                                                                                         | ränsferd                                                                           | ēn                                                                                                    | 37450274                                                                                                    | 24-03-                                                                                                    | 202 2                                                                                                    | 5.000,00                                                                                       | AA                                                                          | A                                                                         |                                                                                                    |
| Sakaboo:       acarsane2       Tränsferén                                                                                                    | ne2                                                                                                    | ane2 T                                                                                        | ränsferd                                                                           | ðn :                                                                                                    | 37450429                                                                                                    | 24-03-3                                                                                                    | 202                                                                                                    | 8.000,00                                                                                       | AA                                                                          | A                                                                         | ••                                                                                                    |
| peretex<br>ges<br>generation<br>generation<br>generation<br>generation<br>tors<br>tors | ne2                                                                                                    | ane2 T                                                                                        | rânsferi                                                                           | ên :                                                                                                    | 37450443                                                                                                    | 24-03-2                                                                                                    | 202                                                                                                    | 8.000,00                                                                                       | AA                                                                          |                                                                           | •                                                                                                    |
| pris<br>generations<br>tes<br>tes                                                                                                    | ra                                                                                                    | ira T                                                                                         | rânsferi                                                                           | ên 3                                                                                                    | 37450533                                                                                                    | 24-03-2                                                                                                    | 202                                                                                                    | 2.500,00                                                                                       | AA                                                                          |                                                                           |                                                                                                    |
| permentos<br>Tot<br>Tot<br>Totas operações<br>Perdente<br>Processado<br>Processado<br>Proces                                                                                                    | ne2                                                                                                    | me2 T                                                                                         | rånsferd                                                                           | ên :                                                                                                    | 37450678                                                                                                    | 25-03-                                                                                                    | 202 1                                                                                                    | 0.000,00                                                                                       | AA                                                                          |                                                                           | 24                                                                                                    |
| Tex                                                                                                    |                                                                                                    |                                                                                               |                                                                                    |                                                                                                    |                                                                                                    |                                                                                                    |                                                                                                    |                                                                                                |                                                                             |                                                                           |                                                                                                    |
| Torascobes efectuadas entre 25-02-2021 e 25-03-2021<br>Torascobes efectuadas entre 25-02-2021 e 25-03-2021<br>Torascobes effectuadas entre 25-02-2021 e 25-03-2021<br>Torascobes effectuadas entre 25-00-2021 e 25-03-2021<br>Torascobes effectuadas entre 25-00-2021 e 25-03-2021<br>Torascobes effectuadas entre 25-00-2021 e 25-03-2021<br>Torascobes effectuadas entre 25-00-2021 e 25-03-2021<br>Torascobes effectuadas entre 25-00-2021 e 25-03-2021<br>Torascobes effectuadas ent                                                                                                    |                                                                                                    |                                                                                               |                                                                                    |                                                                                                    |                                                                                                    |                                                                                                    |                                                                                                    |                                                                                                |                                                                             |                                                                           |                                                                                                    |
| Terrenterenter  Reserventer  Reserventer Reserventer Reserventer Reserventer Reserventer Reserventer Reserventer Reserventer Reserventer Reserventer Reserventer Reserventer Reserventer Reserventer Reserventer Reserventer Reserventer Reserventer Reserventer Reserventer Reserven                                                                                                    |                                                                                                    |                                                                                               |                                                                                    |                                                                                                    |                                                                                                    |                                                                                                    |                                                                                                    |                                                                                                |                                                                             |                                                                           |                                                                                                    |
| Image: Status   Regarissions   Regarissions   Regarissions   Regarissions   Regarissions   Regarissions   Regarissions   Regarissions   Regarissions   Regarissions   Regarissions   Regarissions   Regarissions   Regarissions   Regarissions   Regarissions   Reserventes   Regarissions   Reserventes   Regarissions   Reserventes   Reserventes <td< th=""><th></th><th></th><th></th><th></th><th></th><th></th><th></th><th></th><th></th><th></th><th></th></td<>                                                                                                    |                                                                                                    |                                                                                               |                                                                                    |                                                                                                    |                                                                                                    |                                                                                                    |                                                                                                    |                                                                                                |                                                                             |                                                                           |                                                                                                    |
| PT I EX Agénciaus e ATMA TAQ Cica to Chail Agenciaus e ATMA Tag Cica to Chail Agenciaus e ATMA Tag Status Tag Status Tag Status Tag Status Tag Status Tag Status Tag Status Tag Status Tag Status Tag Status Tag Status Tag Status Tag Status Tag Status Tag Status Tag Status Tag Status Status Tag Status Status St                                                                                                    |                                                                                                    |                                                                                               |                                                                                    |                                                                                                    |                                                                                                    |                                                                                                    |                                                                                                    |                                                                                                |                                                                             |                                                                           |                                                                                                    |
| Image: A serie in the serie in the                                                                                                    |                                                                                                    |                                                                                               |                                                                                    |                                                                                                    |                                                                                                    |                                                                                                    |                                                                                                    |                                                                                                |                                                                             |                                                                           |                                                                                                    |
| Consulta de Histórico de Operações   Acesso directo C   Operações financeiras   Operações financeiras   Operações financeiras   Pagar Satários   Regamentos   Regamentos   Regamentos   Regamentos   Carregamentos   Carregamentos   Parregista   Carregamentos   Resargas                                                                                                    | 1.05                                                                                                    | 1.0%                                                                                          |                                                                                    | •                                                                                                    | lucies = ATM                                                                                                    | • <b>0</b> TAQ                                                                                                    | D Chick to                                                                                                    | Chan C A                                                                                       | agein an Chevr                                                              |                                                                           | di sair i                                                                                                    |
| Acesso directo       Consulta de Histórico de Operações         Operadores       Operações financeiras         Operadores       PESQUISA         Transferência       PESQUISA         Transferência       Pescrições efectuadas entre 25-02-2021 e 25-03-2021         Transferência       Pipo         Montante       Moeda         Pagar       Saláreos         Pagar       Saláreos         Pagar       Saláreos         Pagarentos       25.000.00       MZN       24.03-2021       15:16:44       Trânsferência para Carteira       Pendente         Imanifierante       25.000.00       MZN       24.03-2021       15:04:58       Trânsferência para Carteira       Pendente         Imanifierante       25.000.00       MZN       24.03-2021       15:04:58       Trânsferência para Carteira       Pendente         Imanifierante       25.000.00       MZN       24.03-2021       15:04:58       Trânsferência para Carteira       Pendente         Imanifierante       25.000.00       MZN       24.03-2021       15:04:58       Trânsferência para Carteira       Pendente         Imanifierante       25.000.00       MZN       24.03-2021       15:04:58       Trânsferência para Carteira       Pendente <td>. EN</td> <td></td> <td>PRESA</td> <td></td> <td>descues e ATM</td> <td></td> <td>Cick to</td> <td>PRANCY</td> <td>poso ao Ciero<br/>MENTO</td> <td>Pesquisir</td> <td>⊕ Sair]</td>                                                                                                    | . EN                                                                                                    |                                                                                               | PRESA                                                                              |                                                                                                    | descues e ATM                                                                                                   |                                                                                                    | Cick to                                                                                                    | PRANCY                                                                                         | poso ao Ciero<br>MENTO                                                      | Pesquisir                                                                 | ⊕ Sair]                                                                                                    |
| Accesso director       Codas operações       Operações financeiras         Operadores       PESQUISA       Clique aqui para pesquisar por data       C         Transacções efectuadas entre 25-02-2021 e 25-03-2021       Transferência para Carteira       Processado       C         Pegar Sadáross       Regementos       2.500.00       M2N       24-03-2021       16:22:57       Trânsferência para Carteira       Pendente       C         Carregamentos       25.000.00       M2N       24-03-2021       15:16:44       Trânsferência para Carteira       Pendente       C         Carregamentos       25.000.00       M2N       24-03-2021       15:04:58       Trânsferência para Carteira       Pendente       C         Carregamentos       25.000.00       M2N       24-03-2021       15:04:58       Trânsferência para Carteira       Pendente       C         Carregamentos       25.000.00       M2N       24-03-2021       15:04:58       Trânsferência para Carteira       Pendente       C         Carregamentos       25.000.00       M2N       24-03-2021       15:04:58       Trânsferência para Carteira       Pendente       C         Carregamentos       25.000.00       M2N       24-03-2021       15:04:58       Trânsferência para Carteira       Penden                                                                                                    |                                                                                                    | -1 EN                                                                                         | PRESA                                                                              | Q                                                                                                    | Diriculas e ATM<br>CORRENTE                                                                                     | CARTÕES                                                                                                    | Cick es<br>POUPANÇA                                                                                                    | Char C A                                                                                       | dono no Ciero<br>MENTO                                                      | e (                                                                       | O Sair                                                                                                    |
| Operadores       PESQUISA       Clique aqui para pesquisar por data       Image: Clique aqui para pesquisar por data       Image: Clique aqui para pesquisar por data                                                                                                    | ) e<br>nsult                                                                                                    | nsulta                                                                                        | mesa de Hi                                                                         | Q<br>GESTÃO<br>ISTÓRIO                                                                                                    | connente<br>co de Op                                                                                            | cartôss                                                                                                    | POLIPANÇA<br>S                                                                                                    | Char & A<br>FRANCY                                                                             | pain an Cleve<br>MENTO                                                      | n ()<br>Pesquisar                                                         | © Satr<br>C                                                                                                    |
| Ob meusis   Transferência   Transferência   Transferência   Transferência   Pegar   Soláros   Pegar   Soláros                                                                                                    | nsult<br>Toda                                                                                                    | nsulta<br>Todas                                                                               | nesa de Hi                                                                         | Q A<br>GESTÃO<br>ISTÓRIO                                                                                                    | connente<br>co de Op<br>Operaç                                                                                  | cartões<br>perações<br>ões financ                                                                                                    | Circle in<br>POUPANÇA<br>S                                                                                                    | Cher C A                                                                                       | MENTO                                                                       | e (                                                                       | ල Sair<br>ර                                                                                                    |
| Transferência         Transferência         gara Gerteira         Pegar         Fornecedores         Pegar         Salárnos         25.000.00       MZN         24.03-2021       16:22:57         Trânsferência para Carteira       Pendente         •       25.000.00       MZN         24.03-2021       15:16:44       Trânsferência para Carteira       Pendente         •       25.000.00       MZN       24:03-2021       15:16:44       Trânsferência para Carteira       Pendente         •       25.000.00       MZN       24:03-2021       15:16:44       Trânsferência para Carteira       Pendente         •       25.000.00       MZN       24:03-2021       15:04:58       Trânsferência para Carteira       Pendente         •       25.000.00       MZN       24:03-2021       15:04:58       Trânsferência para Carteira       Pendente         •       25.000.00       MZN       24:03-2021       15:04:58       Trânsferência para Carteira       Pendente         •       25.000.00       MZN       24:03-2021       15:04:58       Trânsferência para Carteira       Pendente         •       25.000.00       MZN                                                                                                    | nsult<br>Toda                                                                                                    | Todas                                                                                         | MESA de Hi                                                                         | • A<br>aestko<br>istória                                                                                                    | connente<br>co de Op                                                                                            | <ul> <li>O FAQ</li> <li>CARTÕES</li> <li>Deraçõe:</li> <li>(ões financi</li> </ul>                                                                                                    | Clear as<br>POLIPANÇA<br>S<br>eiras                                                                                                    | Oue C A                                                                                        | Dana Deschi                                                                 | n ()<br>Pesquisar<br>sar por dat                                          | © sar<br>3                                                                                                    |
| Transferência para Carteira<br>Pagar<br>Persocadores<br>Pagar<br>Persocadores<br>Pagar<br>Persocadores<br>Pagar<br>Pagar<br>Persocadores<br>Pagar<br>Pagar<br>Pagar<br>Personado<br>Pagar<br>Personado<br>Pendente<br>Pendente                                                                                                    | Toda<br>squisi<br>insacç                                                                                                    | Todas<br>ransacçõe                                                                            | mesa de Hi<br>operaçõ                                                              | Q A<br>GESTÃO<br>ISTÓRIO<br>Ses                                                                                                    | connente<br>co de Op<br>Operaç<br>stre 25-02-20                                                                 | <ul> <li>• • • • • • • • • • • • • • • • • • •</li></ul>                                                                                                    | POUPANÇA<br>S<br>ceiras                                                                                                    | Char C A                                                                                       | para pesqui                                                                 | n<br>Pesquisar<br>sar por dat                                             | C Sair<br>C                                                                                                    |
| Pegar       Carregamentos         Recargas       25.000,00 MZN       24-03-2021       16:22:57       Trânsferência para Carteira       Pendente <ul> <li>25.000,00 MZN</li> <li>24-03-2021</li> <li>15:16:44</li> <li>Trânsferência para Carteira</li> <li>Pendente</li> <li>25.000,00 MZN</li> <li>24-03-2021</li> <li>15:04:58</li> <li>Trânsferência para Carteira</li> <li>Pendente</li> <li>Pendente</li> </ul> Carregamentos         25.000,00 MZN         24-03-2021         15:04:58         Trânsferência para Carteira         Pendente           Paroritos         25.000,00 MZN         24-03-2021         15:04:58         Trânsferência para Carteira         Pendente                                                                                                    | Toda<br>squisa<br>o M                                                                                                    | Todas<br>Todas<br>Isquisa<br>iansacçõe                                                        | operaçã<br>es efectu                                                               | © A<br>GESTÃO<br>ISTÓRIO<br>Ses<br>Noeda                                                                                                    | coalente<br>co de Op<br>Operaç                                                                                  | cattões<br>perações<br>ões financ<br>021 e 25-03<br>Hora                                                                                                    | Cuck to<br>POUPANÇA<br>S<br>ceiras                                                                                                    | Chur C A                                                                                       | para pesqui                                                                 | e (Pesquisar<br>Sar por dat                                               | © Sair                                                                                                    |
| Pegar Salaros <ul> <li>2.500.00 M2N</li> <li>24-03-2021</li> <li>16:22:57</li> <li>Transferencia para Carteira</li> <li>Pendente</li> <li>25.000.00 MZN</li> <li>24-03-2021</li> <li>15:16:44</li> <li>Trânsferência para Carteira</li> <li>Pendente</li> </ul> <li>Carregamentos</li> <li>Favoritos</li>                                                                                                    | Toda<br>squisi<br>insacq<br>o M                                                                                                    | Todas<br>Todas<br>tsquisa<br>ansacçõe<br>po Mo                                                | operaçõ<br>es efectu<br>ntante<br>555.00                                           | Q A<br>GESTÃO<br>ISTÓRIO<br>Nes<br>Moeda<br>MZN                                                                                                    | CORRENTE<br>CO de Op<br>Operaç<br>Intre 25-02-20<br>Data<br>25-03-202                                           | CARTÕES<br>CARTÕES<br>COES financo<br>021 e 25-03<br>Hora<br>1 12:32:50                                                                                                    | Cick of<br>POUPANÇA<br>S<br>ceiras<br>(Cick of<br>S<br>(Cick of<br>S)<br>(Cick of<br>S)<br>(Cick of<br>S)<br>(Cick of<br>S)<br>(Cick of<br>S)<br>(Cick of<br>S)<br>(Cick of<br>S)<br>(Cick of<br>S)<br>(Cick of<br>S)<br>(Cick of<br>S)<br>(Cick of<br>S)<br>(Cick of<br>S)<br>(Cick of S)<br>(Cick of S)<br>(Cick                                                                                                    | Char C A                                                                                       | para pesqui                                                                 | n Pesquisar<br>Sar por dat<br>Estado                                      | © Sar<br>3<br>3<br>4<br>3<br>5<br>5<br>5<br>5<br>5<br>5<br>6<br>5<br>5<br>5<br>6<br>5<br>5<br>5<br>6<br>5<br>5<br>5<br>7<br>5<br>5<br>5<br>7<br>5<br>5<br>7<br>5<br>7 |
| Pagamento<br>serviços<br>Recargas<br>Carregamentos<br>Fevoritos                                                                                                    | Toda<br>squisi<br>msacque                                                                                                    | Todas<br>tisquisa<br>ansacçõe<br>tisquisa<br>ansacçõe<br>tisquisa                             | operaçã<br>es efectu<br>ntante<br>555.00                                           | Q A<br>GESTÃO<br>ISTÓRIO<br>Ses<br>Moeda<br>MZN                                                                                                    | COMMENTE<br>CO de Op<br>Operaç<br>Intre 25-02-20<br>Data<br>25-03-202                                           | <ul> <li>• • • • • • • • • • • • • • • • • • •</li></ul>                                                                                                    | Creation<br>POUPANÇA<br>S<br>ceiras<br>-2021<br>Descr<br>D                                                                                                    | Char C A<br>PRANCA                                                                             | para pesqui                                                                 | nar por dati<br>Estado<br>Proces                                          | © Sair<br>©<br>a<br>a<br>sado<br>Q                                                                                                    |
| Recargas<br>Carregamentos<br>Feroritos                                                                                                    | Toda<br>squisi<br>insacq<br>o M                                                                                                    | Todas<br>Todas<br>tsquisa<br>ansacçõe<br>te Mo<br>8<br>2                                      | operaçã<br>es efectu<br>ntante<br>.555.00                                          | o Allo<br>asstào<br>istòria<br>bes<br>badas er<br>Moeda<br>M2N<br>M2N                                                                                                    | CORRENTE<br>CO de Op<br>Oper es<br>atre 25-02-20<br>Data<br>25-03-202<br>24-03-202                              | <ul> <li>CARTÕES</li> <li>CARTÕES</li> <li>COES Financi</li> <li>COES Financi<td>Cuck on<br/>POUPANÇA<br/>S<br/>xeiras<br/>-2021<br/>Descr<br/>D Trânst</td><td>Chue C A<br/>PRANCH<br/>Clique aqui<br/>ição<br/>ferência pu</td><td>para pesqui<br/>ara Carteira</td><td>sar por dat<br/>Estade<br/> Proces<br/> Pende</td><td>C Satr<br/>C<br/>a<br/>a<br/>isado<br/>A<br/>isado<br/>Q<br/>isado<br/>Q</td></li></ul>                                                                                                    | Cuck on<br>POUPANÇA<br>S<br>xeiras<br>-2021<br>Descr<br>D Trânst                                                                                                    | Chue C A<br>PRANCH<br>Clique aqui<br>ição<br>ferência pu                                       | para pesqui<br>ara Carteira                                                 | sar por dat<br>Estade<br>Proces<br>Pende                                  | C Satr<br>C<br>a<br>a<br>isado<br>A<br>isado<br>Q<br>isado<br>Q                                                                                                    |
| Carregamentos<br>Feroritos                                                                                                    | Toda<br>squisi<br>ansacç                                                                                                    | Todas<br>Todas<br>tsQUISA<br>ansacçõe<br>e Me<br>8<br>2<br>2<br>25                            | nesa de Hi<br>operaçã<br>es efectu<br>ntante<br>.555.00<br>.500.00                 | A     A     A | CORRENTE<br>CO de Op<br>Operaç<br>Intre 25-02-20<br>Data<br>25-03-202<br>24-03-202<br>24-03-202                 | <ul> <li>CARTÕES</li> <li>CARTÕES</li> <li>COES Finance</li> <li>COES Finance<td>Cock to<br/>POUPANÇA<br/>S<br/>ceiras<br/>ceiras<br/>ceir</td><td>Chur C A<br/>FINANCI<br/>Clique aqui<br/>Ição<br/>ferência pu<br/>ferência pu</td><td>para pesqui<br/>ara Carteira<br/>ara Carteira</td><td>sar por dat<br/>Estado<br/>Pende<br/>Pende</td><td>C Sar<br/>C<br/>Sado<br/>Issado<br/>Inte</td></li></ul> | Cock to<br>POUPANÇA<br>S<br>ceiras<br>ceiras<br>ceir | Chur C A<br>FINANCI<br>Clique aqui<br>Ição<br>ferência pu<br>ferência pu                       | para pesqui<br>ara Carteira<br>ara Carteira                                 | sar por dat<br>Estado<br>Pende<br>Pende                                   | C Sar<br>C<br>Sado<br>Issado<br>Inte                                                                                                    |
| Feveritor                                                                                                    | Toda<br>squisi<br>ansaco                                                                                                    | Todas<br>Todas<br>ISQUISA<br>ransacçõe<br>8<br>2<br>2<br>2<br>2<br>2<br>2<br>2<br>2<br>2<br>2 | MESA (<br>de Hi<br>operaçõ<br>es efectu<br>ntante<br>.555.00<br>.500.00<br>.000.00 | A     A     A | CORRENTE<br>CO de Op<br>Operaç<br>Atre 25-02-20<br>25-03-202<br>24-03-202<br>24-03-202<br>24-03-202             | <ul> <li>CARTÕES</li> <li>CARTÕES</li> <li>COET COET</li> <li>COET COET</li> <li>COET</li> <li>COET</li> <li< td=""><td>Cock to<br/>POUPANÇA<br/>S<br/>ceiras<br/>(<br/>-2021<br/>Descr<br/>0 Trânsl<br/>4 Trânsl<br/>8 Trânsl</td><td>Chur C A<br/>FINANCI<br/>Clique aquí<br/>Ição<br/>ferência pi<br/>ferência pi<br/>ferência pi</td><td>para pesqui<br/>ara Carteira<br/>ara Carteira<br/>ara Carteira</td><td>sar por dat<br/>Estado<br/>Estado<br/>Proces<br/>Pende<br/>Pende<br/>Pende</td><td>C Sair<br/>C<br/>Sado<br/>issado<br/>nte<br/>nte<br/>Q</td></li<></ul>                                                                                                    | Cock to<br>POUPANÇA<br>S<br>ceiras<br>(<br>-2021<br>Descr<br>0 Trânsl<br>4 Trânsl<br>8 Trânsl                                                                                                    | Chur C A<br>FINANCI<br>Clique aquí<br>Ição<br>ferência pi<br>ferência pi<br>ferência pi        | para pesqui<br>ara Carteira<br>ara Carteira<br>ara Carteira                 | sar por dat<br>Estado<br>Estado<br>Proces<br>Pende<br>Pende<br>Pende      | C Sair<br>C<br>Sado<br>issado<br>nte<br>nte<br>Q                                                                                                    |
|                                                                                                    | I IIN<br>) D<br>Insult<br>Toda<br>squis-<br>ansacç<br>o M<br>)<br>1<br>2<br>2<br>2                                                                                                    | Todas<br>Todas<br>ISQUISA<br>ansacçõe<br>Mo<br>8<br>2<br>2<br>2<br>2<br>5<br>25               | MESA de Hi<br>operaçã<br>es efectu<br>ntante<br>.555.00<br>.500.00<br>.000.00      | Q A<br>ousstao<br>istório<br>bes<br>Moeda<br>M2N<br>M2N<br>M2N<br>M2N<br>M2N                                                                                                    | CORRENTE<br>CORRENTE<br>CO de Op<br>Operaç<br>Itre 25-02-20<br>25-03-202<br>24-03-202<br>24-03-202<br>24-03-202 | <ul> <li>A 2 74/2</li> <li>CARTÕES</li> <li>CARTÕES</li> <li>COET a ções</li> <li>COET a ções</li></ul>                                                                                                    | POLIPANÇA<br>S<br>ceiras<br>-2021<br>Descr<br>7 Trânsi<br>4 Trânsi<br>8 Trânsi                                                                                                    | Char C A<br>FINANCI<br>Clique aqui<br>Ição<br>ferência pi<br>ferência pi                       | para pesqui<br>ara Carteira<br>ara Carteira<br>ara Carteira                 | sar por dat<br>sar por dat<br>Estade<br>Proces<br>Pende<br>Pende<br>Pende | C Sair                                                                                                    |
|                                                                                                    | I IN<br>D<br>Insult<br>Toda<br>squis-<br>ansaco<br>M<br>2<br>2<br>2<br>2                                                                                                    | Todas<br>Todas<br>tansacçõe<br>8<br>2<br>2<br>2<br>25                                         | PRESA de Hi<br>operaçã<br>es efectu<br>ntante<br>.555.00<br>.500.00<br>.000.00     | Q A<br>GESTÃO<br>ISTÓFIO<br>Ses<br>Madas er<br>Maca<br>M2N<br>M2N<br>M2N<br>M2N<br>M2N                                                                                                    | CORRENTE<br>CORRENTE<br>CO de Op<br>Operaç<br>Operaç<br>25-03-202<br>24-03-202<br>24-03-202<br>24-03-202        | <ul> <li>2 742</li> <li>CARTÕES</li> <li>DEFRIÇÕES</li> <li>OES finance</li> <li>021 e 25-03</li> <li>Hora</li> <li>1 12:32:50</li> <li>1 16:22:57</li> <li>1 15:16:44</li> <li>1 15:04:58</li> </ul>                                                                                                    | POUPANÇA<br>S<br>ceiras<br>-2021<br>Descr<br>D Trânsi<br>4 Trânsi<br>8 Trânsi                                                                                                    | Char C /<br>FINANCI<br>Clique aqui<br>clique aqui<br>ferència pi<br>ferència pi<br>ferència pi | para pesqui<br>ara Carteira<br>ara Carteira<br>ara Carteira<br>ara Carteira | sar por dat<br>Estado<br>Proces<br>Pende<br>Pende                         | C Sair                                                                                                    |
|                                                                                                    | <ul> <li>I EN</li> <li>II EN</li> <li>I</li></ul> | Todas<br>tisquisa<br>ansacçõe<br>te Mo<br>8<br>2<br>2<br>2<br>2<br>2<br>5<br>25               | operaçã<br>es efectu<br>ntante<br>555.00<br>.000.00                                | Q A<br>GESTÃO<br>ISTÓFIO<br>SES<br>MOEDA<br>M2N<br>M2N<br>M2N<br>M2N<br>M2N<br>M2N                                                                                                    | CORRENTE<br>CO de Op<br>Operes<br>Unitre 25-02-20<br>Data<br>25-03-202<br>24-03-202<br>24-03-202                | <ul> <li>CARTÕES</li> <li>CARTÕES</li> <li>COES Financia</li> <li>COES Financia</li> <li>12:32:50</li> <li>16:22:57</li> <li>15:16:44</li> <li>15:04:58</li> </ul>                                                                                                    | Cock on<br>POUPANÇA<br>S<br>ceiras<br>Cock on<br>POUPANÇA<br>S<br>Ceiras<br>Cock on<br>POUPANÇA<br>S<br>Cock on<br>POUPANÇA<br>S<br>Cock on<br>POUPAN<br>COCK ON<br>POUPAN<br>COCK ON<br>POUPAN<br>COCK<br>COCK ON<br>POUPAN<br>COCK ON<br>POUPAN<br>COCK<br>COCK<br>COCK<br>COCK<br>COCK<br>COCK<br>COCK<br>COC                                                                                                    | Clique aquí<br>Ição<br>Ierência pu<br>Ierência pu<br>Ierência pu                               | para pesqui<br>ara Carteira<br>ara Carteira<br>ara Carteira                 | sar por dat<br><b>Estad</b><br>Pende<br>Pende<br>Pende                    | C Satr<br>C<br>Sado<br>A<br>Isado<br>A<br>Inte<br>A<br>Inte<br>A                                                                                                    |
| O ostado da ope                                                                                                    | Toda<br>sQUIS<br>ansacç<br>o M                                                                                                    | Todas<br>Todas<br>(SQUISA<br>ransacçõe<br>8<br>2<br>2<br>2<br>5<br>2<br>5                     | MESA de Hi<br>operaçã<br>es efectu<br>ntante<br>.555.00<br>.500.00<br>.000.00      | Q A<br>GESTÃO<br>ISTÓFIO<br>Ses<br>Madas er<br>Mazn<br>MZN<br>MZN<br>MZN<br>MZN                                                                                                    | CORRENTE<br>CO de Op<br>Operaç<br>Atre 25-02-20<br>25-03-202<br>24-03-202<br>24-03-202                          | <ul> <li>CARTÕES</li> <li>CARTÕES</li> <li>COET COET</li> <li>COET COET</li> <li>COET</li> <li>COET COET</li> <li>COET</li> <li>COET</li></ul>                                                                                                    | Cock of<br>POLIPANÇA<br>S<br>ceiras<br>(<br>-2021<br>Descr<br>Descr<br>7 Trânsl<br>8 Trânsl                                                                                                    | Chur C A                                                                                       | para pesqui<br>ara Carteira<br>ara Carteira<br>ara Carteira                 | sar por dat<br>Estado<br>Pende<br>Pende<br>Pende<br>Pende                 | C Sar<br>C<br>Sado<br>isado<br>nte<br>nte                                                                                                    |
| altera de <b>"Pend</b>                                                                                                    | I IN<br>III<br>III<br>IIII<br>IIII<br>IIIII<br>IIIII<br>IIIII<br>IIII                                                                                                    | Todas<br>Todas<br>Isquisa<br>8<br>2<br>2<br>2<br>2<br>5                                       | PRESA de Hi<br>operação<br>es efectu<br>ntante<br>.555.00<br>.500.00<br>.000.00    | Q A<br>GESTÃO<br>ISTÓFIO<br>Ses<br>Madas er<br>Maca<br>MZN<br>MZN<br>MZN<br>MZN                                                                                                    | CORRENTE<br>CORRENTE<br>CO de Op<br>Operaç<br>Itre 25-02-20<br>25-03-202<br>24-03-202<br>24-03-202              | <ul> <li>A 2 74/2</li> <li>CARTÕES</li> <li>CARTÕES</li> <li>COET a ÇÕES</li> <li>COET a ÇÕES</li></ul>                                                                                                    | POLIPANÇA<br>S<br>ceiras<br>-2021<br>Descr<br>7 Trânsi<br>4 Trânsi<br>8 Trânsi                                                                                                    | Char C A                                                                                       | para pesqui<br>ara Carteira<br>ara Carteira<br>ara Carteira                 | sar por dat<br>Estado<br>Proces<br>Pende<br>Pende<br>Pende                | C Sar                                                                                                    |
| "processado" o                                                                                                    | I IIN<br>III<br>III<br>IIII<br>IIII<br>IIIII<br>IIIII<br>IIIII<br>IIII                                                                                                    | Todas<br>Todas<br>Isquisa<br>8<br>2<br>2<br>2<br>2<br>5                                       | PRESA<br>de Hi<br>operaçã<br>es efectu<br>ntante<br>.555.00<br>.500.00<br>.000.00  | Q A<br>GESTÃO<br>ISTÓFIO<br>Ses<br>Madas er<br>Macha<br>MZN<br>MZN<br>MZN<br>MZN                                                                                                    | CORRENTE<br>CORRENTE<br>CO de Op<br>Operaç<br>Itre 25-02-20<br>25-03-202<br>24-03-202<br>24-03-202              | <ul> <li>A 2 A 2 CARTÕES</li> <li>CARTÕES</li> <li>COET A ÇÕES</li> <li>COET A Ç</li></ul>                                                                                                    | POLIPANÇA<br>S<br>ceiras<br>-2021<br>Descr<br>7 Trânsi<br>4 Trânsi<br>8 Trânsi                                                                                                    | Char C 2 2<br>FINANCI<br>Clique aqui<br>Ição<br>ferência pi<br>ferência pi                     | para pesqui<br>ara Carteira<br>ara Carteira<br>ara Carteira                 | sar por dat<br>sar por dat<br>sar Proces<br>Pende<br>Pende<br>Pende       |                                                                                                    |

# 5) Consulta de histórico de operações

a) Para verificares o histórico das operações deves seleccionar o menu **"EMPRESA"** e consultar o menu "**HISTÓRICO OPERAÇÕES**"

|                                      | PT   EN | 🕈 🔶             | encias e ATM's | 🕑 FAQ 🗨   | Click to Cl | iat 🕻 Apolo a | o Cliente  | ¢       | Sair           |
|--------------------------------------|---------|-----------------|----------------|-----------|-------------|---------------|------------|---------|----------------|
| MO≥A                                 |         | BESA GESTÃO     | CORRENTE       | CARTÕES P | OUPANÇA     | FINANCIAMEN   | ITO Pesqu  | isar    | 0              |
| PERSONALIZAÇÃO                       | SEGURA  | INÇA            | PATRIMÓNIO     |           | HISTÓRICO   | OPERAÇÕES     | 1          |         |                |
| Fotografia de perfil                 | Alterar | chave de acesso | Lista de pro   | dutos     | Consultar   |               |            |         |                |
| Favoritos                            | Alterar | chave           |                |           |             |               | $\sim$     |         |                |
| Gestão de Favoritos<br>Gestão contas | contin  | taçao           |                |           |             | E             | No monu "  |         | ,"             |
| Incluir Contas Cliente               |         |                 |                |           |             |               | selecciona | a opcão | •              |
| Retirar Contas Cliente               |         |                 |                |           |             |               | "HISTÓRIC  | O OPERA | <b>AÇÕES</b> " |
| Incluir Conta                        |         |                 |                |           |             |               | para consu | ltar.   |                |
| Retirar Conta                        |         |                 |                |           |             |               |            |         |                |
| OPERADORES                           | GESTOR  | FINANCEIRO      | OPERAÇÕES      | PENDENTES | BENEFICIÁ   | NOS           |            |         |                |
| Consultar                            | Geral   |                 | Consultar      |           | Gerir Ben   | eficiários    |            |         |                |
| Criar                                |         |                 |                |           |             |               |            |         |                |
| BENEFICIĂIRIOS                       |         |                 |                |           |             |               |            |         |                |
|                                      |         |                 |                |           |             |               |            |         |                |
| Gerir BeneficiĂțrios                 |         |                 |                |           |             |               |            |         |                |

| PT                             | EN O Agências e ATM               | s 🗊 FAQ 🌍 Click to Chat 🕻 | Apolo ao Cliente 🕐 Sair      |
|--------------------------------|-----------------------------------|---------------------------|------------------------------|
| MO2A 0                         | EMPRESA GESTÃO CORRENTE           | CARTÕES POUPANÇA FINA     | NCIAMENTO Pesquisar          |
|                                |                                   |                           |                              |
| Con                            | sulta de Histórico de O           | peraçoes                  |                              |
| Acesso directo 🔿 💼             | Todas operações Opera             | ções financeiras          |                              |
| Operadores                     |                                   |                           |                              |
| Os meus<br>Produtos            | QUISA                             | Clique aq                 | ui para pesquisar por data 🔍 |
| Transferência                  | De 16-02-202                      | a 25-03-202               | 1                            |
| Transferência<br>para Carteira | Transacção To                     | odas                      | ~                            |
| Pagar<br>Fornecedores          |                                   |                           |                              |
| Pagar Salários                 |                                   | $\langle \rangle$         | PESQUISAR                    |
| Pagamento Tran<br>serviços     | isacções efectuadas entre 25-02-2 | 2021 e 25-03-2021         |                              |
| Recargas Não 1                 | foram encontradas operações.      |                           |                              |
|                                |                                   |                           |                              |
|                                |                                   |                           | Insere as datas de início e  |

efectuar a consulta de operações.

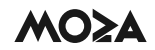

|                         | PTIER |                        | • ^c     |               | FAQ          | Click to Chat 🕻 Apolo ao Clie | nte 🖸 S                                          | iair                       |
|-------------------------|-------|------------------------|----------|---------------|--------------|-------------------------------|--------------------------------------------------|----------------------------|
| MO≥A                    | 0     | EMPRESA GES            | TÃO CORR | ENTE CARTÓ    | IS POUPANÇ   | A FINANCIAMENTO               | Pesquisar                                        | 0                          |
|                         | Cons  | ulta de H              | istóric  | o de Ope      | rações       |                               | Selecciona a ope<br>a qual pretendes<br>detalhe. | eração para<br>consultar ( |
| cesso directo 🔿         | Т     | odas operaçõ           | bes      | Operaçõ       | es financeir | as                            |                                                  |                            |
| peradores               |       |                        |          |               |              |                               |                                                  | -                          |
| i mesus                 | PESQ  | UISA                   |          |               |              | Clique aqui para pesq         | uisar por data                                   | 9                          |
| odutos                  | Trans | acções efecta          | uadas en | tre 25-02-202 | 1 e 25-03-20 | 021                           | ÷                                                |                            |
| ansferência             |       |                        |          |               |              |                               | 12351023                                         |                            |
| ansferência<br>Carbeira | про   | Montante               | Moeda    | Data          | Hora         | Descrição                     | Estado                                           |                            |
| Ear                     |       | 8.555,00               | MZN      | 25-03-2021    | 12:32:50     | Trânsferência para Carteir    | a Processado                                     | •                          |
| mecedores               |       | 2.500,00               | MZN      | 24-03-2021    | 16:22:57     | Trânsferência para Carteir    | a Pendente                                       |                            |
| gar salarios            |       |                        |          |               |              |                               |                                                  |                            |
| gamento<br>rviços       |       | 25.000,00              | MZN      | 24-03-2021    | 15:16:44     | Trânsferência para Carteir    | a Pendente                                       | •                          |
|                         |       | 25,000,00              | MZN      | 24-03-2021    | 15:04:58     | Trânsferência para Carteir    | a Pendente                                       |                            |
| cargas                  |       | ALC: 10 10 10 10 10 10 |          |               |              |                               |                                                  |                            |

b) Será disponibilizada uma nova página com o detalhe da operação, onde poderás visualizar a data, hora e assinantes que autorizaram.

| DETALHE DE OPERAÇÃO    |                  |                      | ×    |                              |
|------------------------|------------------|----------------------|------|------------------------------|
| Data de Inserção       | 25-03-2021       |                      |      |                              |
| Hora de Inserção       | 12:32:50         |                      |      |                              |
| Utilizador             | ppereira         |                      |      |                              |
| Transacção             | Trânsferência pa | ara Carteira Digital |      |                              |
| Situação               | Tratada          |                      | - 1  |                              |
| Utilizador de Situação | ppereira         |                      |      |                              |
| Data de Situação       | 25-03-2021       |                      |      |                              |
| Hora de Situação       | 14:11:15         |                      |      |                              |
| N° Ordem               | 37451052         |                      |      | Assinaturas inseridas        |
| Nº Ocorrências         | 2                |                      |      | utilizadores, data e hora da |
| Regras assinaturas     | aca - rsa - ne2  |                      |      | аргочаçао.                   |
| Assinaturas            | Utilizador       | Data                 | Тіро |                              |
|                        | acarsane2        | 25-03-2021 12:34:45  | А    |                              |
|                        | ppereira         | 25-03-2021 14:11:15  | A    |                              |
| Nº de Telemóvel        | 854174859        |                      |      |                              |
| Montante               | 8.555,00         |                      |      |                              |
| Moeda                  | MZN              |                      |      |                              |
| Conta origem           | 22823910001      |                      |      |                              |
| Entidade               | M-PESA           |                      |      |                              |
|                        |                  | ê 🛥                  | 1    |                              |

# 6) Comprovativo da operação

Ao concluir a operação poderás imprimir o comprovativo, enviar por mail ou gerar PDF sel cionando as opções abaixo:

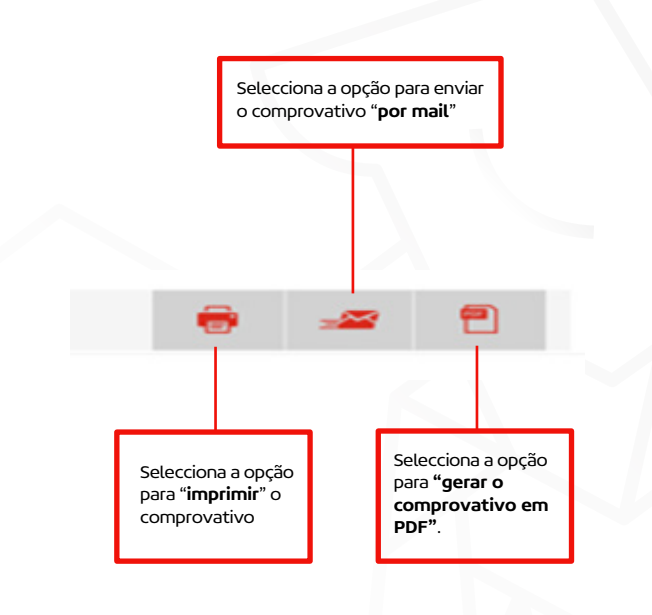

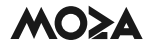